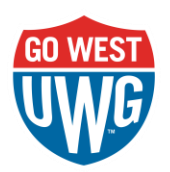

# eDossier CourseDen Technical Guide

| Administrative Support                             |
|----------------------------------------------------|
| Requesting an eDossier course on CourseDen2        |
| Managing Enrollments2                              |
| Roles2                                             |
| Enrolling2                                         |
| Unenrolling2                                       |
| Faculty                                            |
| Uploading Materials (e.g. PDF) to an eDossier3     |
| Linking Materials (e.g. web sites) in an eDossier3 |
| Moving Materials Between Units and Folders3        |
| Downloading a completed eDossier4                  |
| Importing an archived eDossier into the course4    |
| Sharing Documents for Review Appeals4              |
| Review Committee Members5                          |

# **Administrative Support**

### Requesting an eDossier course on CourseDen

- 1. Use the <u>eDossier Sandbox Request form</u> for each faculty member
- 2. Information needed
  - a. eDossier template OR empty course for importing past eDossiers
  - b. Names of review committee members
  - c. Name of Faculty member

### Managing Enrollments

#### Roles

- Faculty
  - Building the eDossier = TA (Design / No Grade)
  - Uploading Appeals = Student
  - Post-review archiving = TA (Design / No Grade)
- Review Committee Members
  - TA (Course Tutor)

#### Enrolling

- 1. Click Communication from the navigation bar
- 2. Select Classlist
- 3. Click Add Participants
- 4. Select Add Existing Users
- 5. Type their email prefix as the username
- 6. Click the **search button**
- 7. Click the checkbox next to their name
- 8. Click the dropdown menu under role
- 9. Set the **role** based on recommendations in the Roles section above
- 10. Click Enroll Selected Users
- 11. Click Add More Participants to repeat

#### Unenrolling

- 1. Click **Communication** from the navigation bar
- 2. Select Classlist

- 3. Click the checkbox next to their name
- 4. Click Unenroll
- 5. Click Yes

# Faculty

#### Uploading Materials (e.g. PDF) to an eDossier

- 1. Click a **Unit/Module** to open the desired section
- 2. Click a Folder/Sub-module to open the appropriate source of evidence
- 3. Click Add Existing from the top-right corner of the page
- 4. Click **Browse** located inside the dotted upload box
- 5. Select the files
- 6. Click Open

#### Linking Materials (e.g. web sites) in an eDossier

- 1. Click a Unit/Module to open the desired section
- 2. Click a Folder/Sub-module to open the appropriate source of evidence
- 3. Click Create New from the top-right corner of the page
- 4. Click WebLink
- 5. Type a **title** for the web link
- 6. Paste the URL for the Link
- 7. Click Hidden to set the material as visible
- 8. Click Save and Close

#### Moving Materials Between Units and Folders

- 1. Click the **title of the material** from the table of contents panel
- 2. Click the **Ellipses ... menu** from the top-right corner of the page
- 3. Select Move to
- 4. Click the Unit/Module from the table of contents panel
- 5. Click the **Folder/Sub-module** from the table of contents panel to select the new destination
- 6. Click Next
- 7. Click the arrows to reorder the materials within the table of contents
- 8. Click Done

### Downloading a completed eDossier

- 1. Click **Tools** from the navigation bar
- 2. Select Course Admin
- 3. Click Import / Export / Copy Components
- 4. Select Export as Brightspace Package
- 5. Click Start
- 6. Click Select All Components
- 7. Click Continue
- 8. Click the **checkbox Include course files in the export package** under Additional Components to Export
- 9. Click Export
- 10. Wait for the notification in CourseDen (the export runs behind the scenes)
- 11. Click the Export Finished notification
- 12. Click the link Click here to download...
- 13. *Recommended* Rename the downloaded file and store in multiple locations such as OneDrive

#### Importing an archived eDossier into the course

- 1. Click **Tools** from the navigation bar
- 2. Select Course Admin
- 3. Click Import / Export / Copy Components
- 4. Select Import Components
- 5. Click Upload
- 6. Select the .zip of the eDossier download
- 7. Click Import All Components
- 8. Wait for the import to complete

#### Sharing Documents for Review Appeals

The Appeals Dropbox is set up for any file type and unlimited submissions.

- 1. Click Assessments from the navigation bar of the eDossier course on CourseDen
- 2. Select Assignments
- 3. Click Appeals Dropbox to open the Assignment
- 4. Click Add a File
- 5. Locate the file from the appropriate location
- 6. Click Add
- 7. Click Submit

# **Review Committee Members**

Review committee members are enrolled into eDossier courses as "TA (Course Tutor)." This role will grant reviewers full access to the course without the ability to make changes. If appeals documents are uploaded, an Appeals Dropbox is available for those materials within each eDossier course under the Assignments tool.